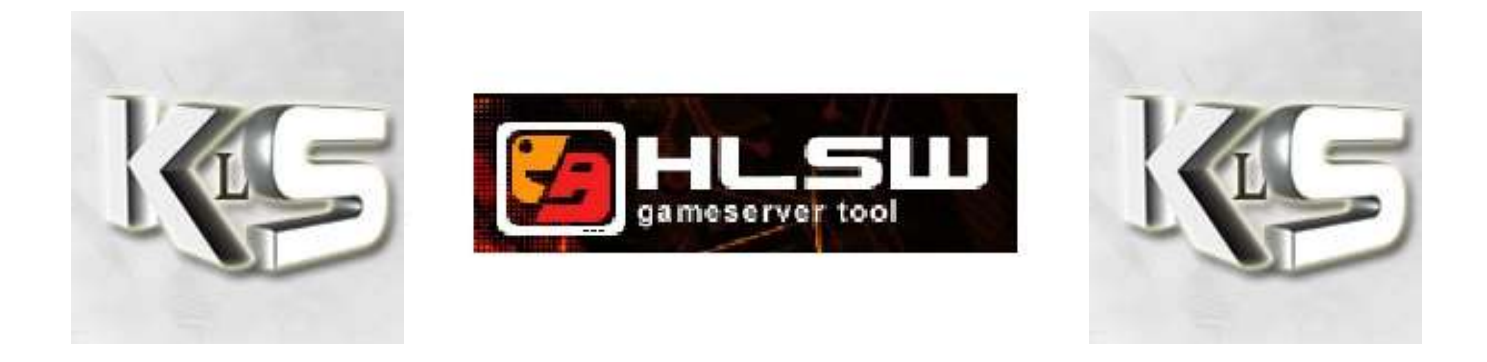

HLSW est un outil qui va non seulement vous permettre d'observer les serveurs de jeu Condition Zéro, mais également vous permettre de configurer certaines choses sur les serveurs, à condition bien entendu, d'en avoir les droits!!!

## Installation de HLSW

| Fichier            | ouvert - Avertissement de sécurité 🛛 🔲 🔀                                                                                                    |
|--------------------|----------------------------------------------------------------------------------------------------|
| L'édite<br>ce logi | eur n'a pas pu être vérifié. Voulez-vous vraiment exécuter<br>iciel ?                                                                                                    |
| <b></b>            | Nom: hlsw_1_0_0_47_setup.exe                                                                                                    |
|                    | Éditeur : Éditeur inconnu                                                                                                    |
|                    | Type : Application                                                                                                    |
|                    | Source : C:\Documents and Settings\Manu\Bureau                                                                                                    |
| <b>⊡</b> Iou       | <u>Exécuter</u> <u>Annuler</u>                                                                                                    |
| 8                  | Ce fichier ne contient pas de signature numérique valide authertifiant<br>son éditeur. N'exécutez que les logiciels des éditeurs approuvés par<br>vous. <u>Comment savair quels logiciels je peux exécuter ?</u> |

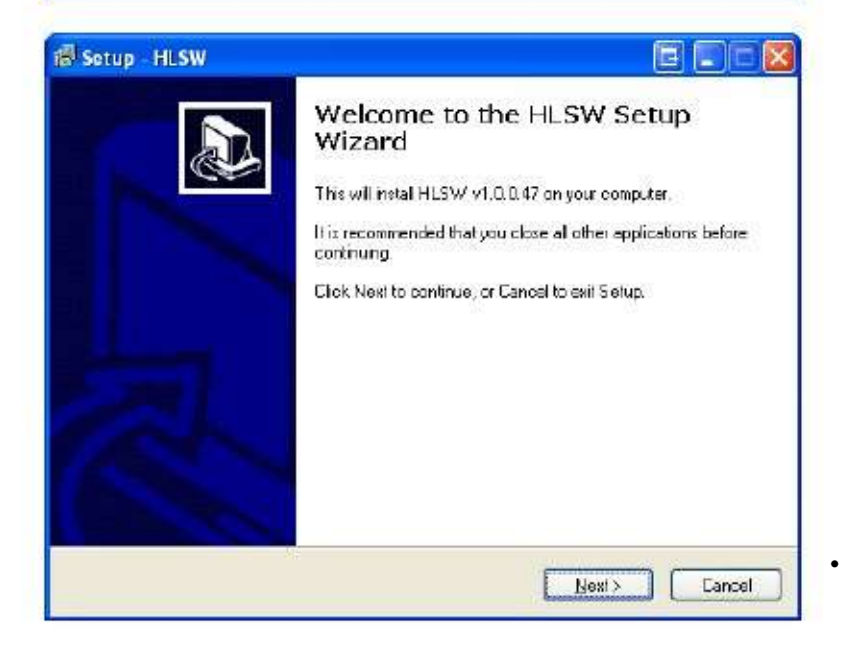

- Téléchargez la version de HLSW située sur notre site Internet dans la section Téléchargement.
- Enregistrezlefichier
   hlsw\_1\_0\_0\_47\_setup.exesurle
   bureau.
- Lancez l'installation de HLSW en
  double cliquant sur le fichier hlsw\_1\_0\_0\_47\_setup.exe situé sur votre bureau.

#### Cette fenêtre apparaît.

• Cliquez sur Exécuter.

Cliquez sur Next.

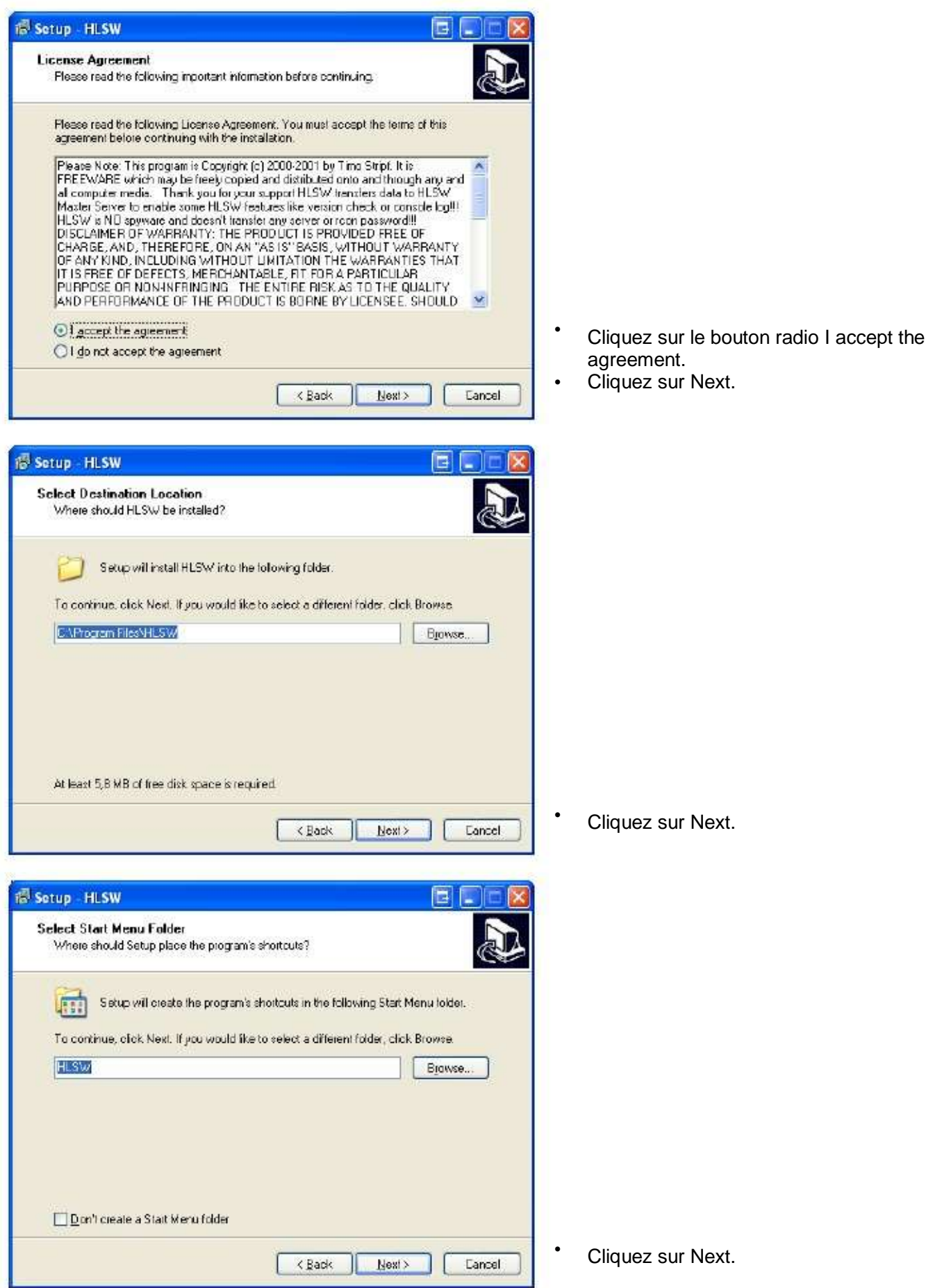

| 🖥 Setup - HLSW 🔲 🖃 🔤 🔀                                                                                          |    |                      |
|----------------------------------------------------------------------------------------------------|----|----------------------|
| Select Additional Lasks<br>Which additional tasks should be performed?                                          |    |                      |
| Select the additional tasks you would like Sistup to perform while installing HLSW, then<br>dick Next.          |    |                      |
| Addtonal icons                                                                                                  |    |                      |
| 🔽 Create a desklop icon                                                                                         |    |                      |
| Create a <u>D</u> uick Launchicon                                                                               |    |                      |
| K Back Next> Cancel                                                                                             | •  | Cliquez sur Next.    |
| Setup HLSW                                                                                                    |    |                      |
| Ready to Install Setup is now ready to begin installing HLSW on your computer.                                  |    |                      |
| Click Install to continue with the installation, or click Back if you want to review or<br>change any settings. | ę. |                      |
| Destination location:<br>CAProgram Files/HLS/W<br>Statt Menu folder:<br>HLS/W                                   |    |                      |
| Additional taska:<br>Additional icons:<br>Create a desktop icon                                                 |    |                      |
| ×<br>  <u> </u>                                                                                                 | -  |                      |
| K Back [Install Cancel                                                                                          | •  | Cliquez sur Install. |
| Setup HLSW                                                                                                    |    |                      |
| Completing the HLSW Setup<br>Wizard                                                                             |    |                      |
| Setup has finished installing HLSW on your computer. The                                                        |    |                      |
| appication may be auriched by selecting the instated cons.                                                      |    |                      |
| Crock Hillshild Ear Jelup                                                                                       |    |                      |
|                                                                                                    |    |                      |
|                                                                                                    |    |                      |
|                                                                                                    |    |                      |
| Einish                                                                                                    | •  | Cliquez sur Finish.  |

Cliquez sur Finish.HLSW va se lancer automatiquement.

# Utilisation de HLSW

| Constant and and and an and an and an and an and an and an and an and an and an and an and an and an and an and an and an and an an an an an an an an an an an an an |                   |            | 1 |     |
|----------------------------------------------------------------------------------------------------|-------------------|------------|---|-----|
| Internet Concerns and D                                                                                                    |                   |            |   |     |
| C BOULD C BOULD C PARLING<br>The Draw Draw D                                                                                                    | Earry English The | Pet & page |   | -12 |
|                                                                                                    | (Asc              |            |   |     |
| First<br>Instanced<br>Sol<br>United<br>Transf<br>Transf<br>Marko<br>Marko<br>Marko<br>Marko<br>Marko<br>Marko<br>Marko<br>Marko<br>Marko<br>Marko<br>Marko<br>Marko  |                   | New 1      |   |     |
|                                                                                                    |                   |            |   |     |

| Bohier Liste des serveurs Serveur Paramètres U                                             | * 7         |          |         | -    |       |                 |
|--------------------------------------------------------------------------------------------|-------------|----------|---------|------|-------|-----------------|
| Liste des serveus: Oustom server list perverist all<br>IP/P at 19/22/11/52/015 FR =10.1.6/ | 7<br>//tear | rais mio |         |      |       |                 |
|                                                                                            | -           | Mot de s |         |      | F Cat | her 🗆 Ernsgiste |
| # Nom                                                                                      | 30.1        | Plep     | Jacours | Ping |       | 18              |

| An Average Barrier - The State of the Antonio and Average - Average - Averag |                                                                                                    |                                                                                       |       | STATE OF |
|----------------------------------------------------------------------------------------------------|----------------------------------------------------------------------------------------------------|---------------------------------------------------------------------------------------|-------|----------|
| And an owner Three works in some of                                                                                                    |                                                                                                    |                                                                                       | -     | 1000 2   |
|                                                                                                    | Flame Flames Flame                                                                                                    | Tel to bene                                                                           | 10.00 | -14      |
|                                                                                                    |                                                                                                    |                                                                                       |       |          |
|                                                                                                    |                                                                                                    |                                                                                       |       |          |
|                                                                                                    |                                                                                                    |                                                                                       |       |          |
|                                                                                                    |                                                                                                    |                                                                                       |       |          |
|                                                                                                    |                                                                                                    |                                                                                       |       |          |
|                                                                                                    |                                                                                                    |                                                                                       |       |          |
| R for the + tenant of the                                                                                                    | 2.64                                                                                                    | See Year                                                                              |       |          |
|                                                                                                    | 1 IL                                                                                                    | 1 MART T                                                                              | -     |          |
| Pag. 27.827<br>Internet § 197 Latin Plant                                                                                                    | Der Nederlich an das<br>Der Ansrechtig<br>Der Sterrechtig                                                                                                    | 0.000414<br>10.000514<br>0.000514                                                     | 1     |          |
| Res Tel 1 and Landson and Landson and Land |                                                                                                    | L                                                                                     |       |          |
| Tobase the Technology of Technology of Techn |                                                                                                    | 2-11-11                                                                               |       |          |
| AND/V Distance Stational Visit And Visit                                                                                                    | - Kill                                                                                                    | Dese .                                                                                |       |          |
| Second SIC D1/82/18                                                                                                    | 11 Jan Jack de                                                                                                    |                                                                                       |       | 9        |
| Satesahal 90: Shi NE 74<br>Tang Alain<br>Tang Alain<br>Tang Alain                                                                                                    | 0. Juni Juni, dui<br>1. Juni Juni, dui<br>1. Juni Juni, duni Juni<br>1. Juni Juni Juni<br>1. Juni Juni Juni<br>1. Juni Juni Juni<br>1. Juni Juni Juni<br>1. Juni Juni Juni<br>1. Juni Juni Juni<br>1. Juni<br>1. Juni Juni<br>1. Juni<br>1. Ju | 113<br>113<br>10                                                                      |       |          |
| Salanda 40, 05, 42, 48<br>Anna Ania<br>na Landa                                                                                                    | 1. (201 2016), 000     1. (201 2016), 000     1. (201 2016), 000     1. (201 2016), 000     1. (201 2016), 000     1. (201 2016), 000     1. (201 2016), 000     1. (201 2016), 000     1. (201 2016), 000     1. (201 2016), 000     1. (201 2016), 000     1. (201 2016), 000     1. (201 2016), 000     1. (201 2016), 000     1. (201 2016), 000     1. (201 2016), 000     1. (201 2016), 000     1. (201 2016), 000     1. (201 2016), 000     1. (201 2016), 000     1. (201 2016), 000     1. (201 2016), 000     1. (201 2016), 000     1. (201 2016), 000     1. (201 2016), 000     1. (201 2016), 000     1. (201 2016), 000     1. (201 2016), 000     1. (201 2016), 000     1. (201 2016), 000     1. (201 2016), 000     1. (201 2016), 000     1. (201 2016), 000     1. (201 2016), 000     1. (201 2016), 000     1. (201 2016), 000     1. (201 2016), 000     1. (201 2016), 000     1. (201 2016), 000     1. (201 2016), 000     1. (201 2016), 000     1. (201 2016), 000     1. (201 2016), 000     1. (201 2016), 000     1. (201 2016), 000     1. (201 2016), 000     1. (201 2016), 000     1. (201 2016), 000     1. (201 2016), 000     1. (201 2016), 000     1. (201 2016), 000     1. (201 2016), 000     1. (201 2016), 000     1. (201 2016), 000     1. (201 2016), 000     1. (201 2016), 000     1. (201 2016), 000     1. (201 2016), 000     1. (201 2016), 000     1. (201 2016), 000     1. (201 2016), 000     1. (201 2016), 000     1. (201 2016), 000     1. (201 2016), 000     1. (201 2016), 000     1. (201 2016), 000     1. (201 2016), 000     1. (201 2016), 000     1. (201 2016), 000     1. (201 2016), 000     1. (201 2016), 000     1. (201 2016), 000     1. (201 2016), 000     1. (201 2016), 000     1. (201 2016), 000     1. (201 2016), 000     1. (201 2016), 000     1. (201 2016), 000     1. (201 2016), 000     1. (201 2016), 000     1. (201 2016), 000     1. (201 2016), 000     1. (201 2016), 000     1. (201 2016), 000     1. (201 2016), 000     1. (201 2016), 000     1. (201 2016), 000     1. (201 2016), 000     1. (201 2016), 00                                                                                                    | 40<br>9<br>10<br>10<br>10<br>10<br>10<br>10<br>10<br>10<br>10<br>10<br>10<br>10<br>10 | 2     |          |

Voici la fenêtre principale de HLSW.

Dans le champ IP/Port, l'adresse IP du serveur 77.111.249.122:27015. saisissez kLs :

Le serveur kLs est reconnu et est immédiatement rajouté dans la liste des serveurs.

En cliquant sur le serveur kLs dans la liste, on visualise certaines informations:

- 1. La liste des joueurs.
- 2. L'état des variables du serveur.
- 3. Des informations comme la carte jouée, le temps restant, etc.

| Liste das servaurs. Custom server list acriver lista | 27                                 |                                                  |                 |      |
|------------------------------------------------------|------------------------------------|--------------------------------------------------|-----------------|------|
| IP/Port 193.27.10.5.27015 FR *>(A.I.A.K.)            | * //leamais.info                   |                                                  |                 |      |
|                                                      | Mot of                             | de passe:                                        |                 | Caci |
| # Nom                                                | Jeu Map                            | Jaueurs                                          | Ping            |      |
| 1 K = FR ~>[A.I.A] <~ //team-ala.info                | H Connecti<br>Copie                | on                                               | ,               |      |
|                                                      | Supprime<br>Aller à la<br>Cople ve | r<br>liste des serveurs<br>rs la liste des serve | Del<br>F<br>urs |      |
|                                                      | Changer<br>Mise á zá               | fiD<br>ro du ping moyen                          | 10              |      |
|                                                      | Propriété<br>Traceria              | s<br>routs                                       |                 |      |
|                                                      | Courses                            | da da shahin Door                                |                 |      |

Autre fonctionnalité intéressante : en effectuant un clic droit sur le serveur, on a la possibilité en cliquant sur Connection... de se connecter directement au jeu. HLSW lance Steam et Condition Zéro automatiquement!

Vous pouvez maintenant ajouter tous les serveurs que vous connaissez et observer leur status, les joueurs en train de jouer, le tout sans lancer votre jeu préféré!

## Configuration du RCON

Prêt

HLSW oui, mais non! Mais si! Ca ne sert pas à grand-chose pour le moment...Juste! Mais tout l'intérêt est dans la possibilité de paramétrer votre serveur, et ceci juste en connaissant le mot de passe RCON du serveur. Voici comment procéder...

|                                                                                         | NOT 7                                                                                                    |                                |
|-----------------------------------------------------------------------------------------|----------------------------------------------------------------------------------------------------|--------------------------------|
| Jone des sonveurs: Oustom server fot serverliet<br>P/Port: 193.27.10.5.27015 FR T>(ALA) | v Liste des serveurs<br>v Liste des serveurs<br>v Règles<br>Liste dens                                                                                      | 0744<br>0744<br>07440<br>07448 |
| D I Gel C C C C C C C C C C C C C C C C C C C                                           | <ul> <li>✓ Mot de passe</li> <li>Mot de passe Admin-Mod</li> <li>✓ Nam de geueur</li> <li>✓ Fitnes</li> <li>Commentaties</li> <li>Paces réservés</li> </ul> |                                |
|                                                                                         | ✓ Barre d'auti<br>✓ Barre Status                                                                                                    |                                |
|                                                                                         | <ul> <li>Graphique du ping</li> <li>Affichage de la couleur dans les noms de Jaueur et de serveur</li> </ul>                                                | 9.                             |
|                                                                                         | Assetant defichage                                                                                                    |                                |

- Cliquez sur le menu Voir.
- Cliquez sur Rcon Section.

Ceci permet de rendre disponible la section Rcon, mais qui reste invisible...

- Allez tout en bas de la fenêtre HLSW (près du mot Prêt par exemple.
- Posez votre souris juste sur la petite barre au dessus du mot Prêt.
- Une flèche apparaît.
- . Cliquez et glissez la barre vers le haut.

| Bitter er bit af it - gt aje alema an bin<br>The interaction prove typesty in 1                                                                                                    |                   |                                                                                                    |            | 1.1.1 |
|----------------------------------------------------------------------------------------------------|-------------------|----------------------------------------------------------------------------------------------------|------------|-------|
| ter er anne Konstantion – anne 19<br>Anne 1912 (1129) (1129) (1129)                                                                                                    |                   | 2200-02                                                                                                    | <b>a</b> i | 1     |
|                                                                                                    | Com / House / Apr | 6m/sease                                                                                                    | 2 B 244    | 12    |
| Non-policy characteries<br>Non-policy of Section<br>Programming University of Section<br>Section 2010 (Section 2010)<br>Section 2010 (Section 2010)<br>Section 2010 (Sectio |                   | 1 1000 1000 1<br>0 000 0<br>1 000 0<br>1 0000 |            |       |
| Contraction of the contract of                                                                                                    | F Can become      | 6.15.                                                                                                    |            |       |
| New Order Care Care Control Control Co                                                                                                    | · anore           |                                                                                                    |            |       |

| Moi de passe roon      | -       | 1            | e# []        | Recevair le log du                                          | internet) | Mise à jour<br>En sutomatique du |
|------------------------|---------|--------------|--------------|-------------------------------------------------------------|-----------|----------------------------------|
| Status: Unknown        |         | Tour Evraver |              | Obernielisciumi<br>Récupérez le log au<br>changement de map |           | (Sale                            |
|                        |         |              |              |                                                             |           |                                  |
| Englist nation do BCON | Consola | Chat         | Liste de ban | Changet la catte                                            | Bot mIRC  | Plugins Metamod                  |

|                        |          | Hereace is to a service is the service is the servi | Mise a jour              |
|------------------------|----------|----------------------------------------------------------------------------------------------------|--------------------------|
| coucougnette           | Test     | Obtenir le log (Interr                                                                                                    | ub eutomatique du status |
| Status: Unknown        | =rudym - | Obtenir le log (LAN                                                                                                    | vi                       |
| Cacher P Enregisti Pro | oriétés. | Récupérez le log a<br>changement de m                                                                                                    | sj<br>ap                 |

| hlsw | E 🛛                                  |
|------|--------------------------------------|
|      | Le log du serveur correctement reçu! |
|      | ОК                                   |

La partie RCON est apparue en bas de l'écran! Cette partie est constituée de 7 onglets.

L'onglet par défaut, le premier qui va nous intéresser, est l'onglet Configuration du RCON.

- Saisissez votre Mot de passe RCON (exemple avec coucougnette, non valide!!!).
- Cochez la case Enregistrer.
- Pour obtenir le RCON, cliquez sur le bouton Obtenir le log (Internet).

Par la suite vous verrez qu'il faudra fréquemment se relogger en cliquant sur ce bouton.

Si votre mot de passe RCON est correct, ce message s'affiche.

Cliquez sur OK.

### Utilisation des onglets administrateur RCON

Maintenant vous avez des droits privilégiés sur le serveur! On va faire un petit tour rapide des "trucs" les plus utiles...

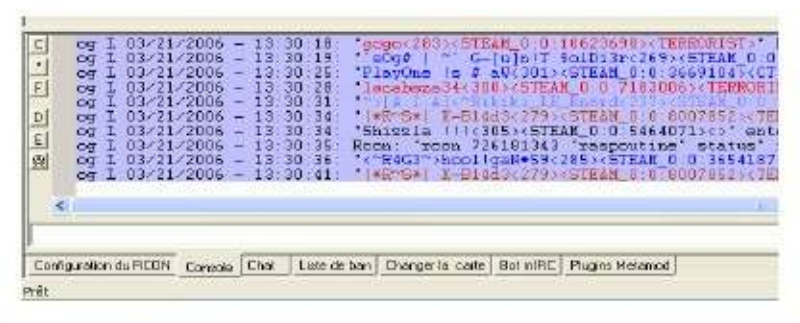

| (CT) "5[\$ 1 k] "Thirks_CT_Rest<br>(CT) "6[\$ 2 k] "Thirks_CT_Rest<br>(CT) "5[\$ 1 k] "Thirks IT Selbi<br>(CT) "5[\$ 1 k] "Third Eye<br>(CT) "5[\$ 1 k] " Third Eye<br>(CT) "5[\$ 1 k] " G-[u] T Selbi<br>(CT) "50g\$ 1 ~ G-[u] T Selbi<br>(CT) "50g\$ 1 ~ G-[u] T Selbi<br>(CT) "50g\$ 1 ~ G-[u] T Selbi<br>82 234 148 177 7130 | d ku?<br>3r alahaha<br>d slapper Xi?<br>3r un pou plus il le rate ndr<br>99<br>3r il<br>(TEAH) hooligan OG ta HE tasss stop tk<br>101<br>101<br>3r (TEAH) ?<br>3r (RGON) "Salut tout le acade" |
|----------------------------------------------------------------------------------------------------|----------------------------------------------------------------------------------------------------|
| vay 💽 💽 🚽                                                                                                    | 755                                                                                                    |

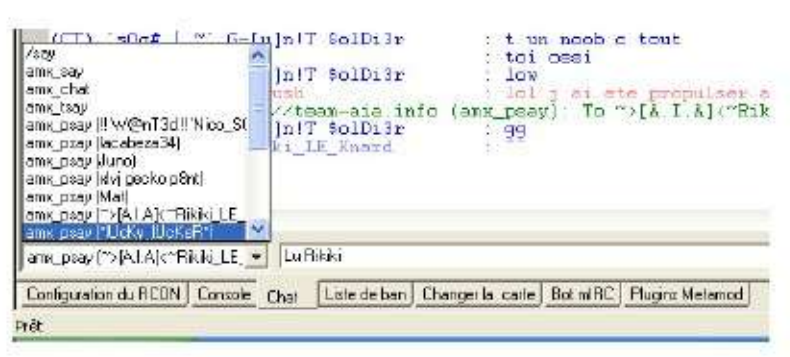

| Entropy         Display         1 IP 213:202 170.85         permane           Temps:         0         2 IP 172:197:163:216         permane           Temps:         0         2 IP 172:197:163:216         permane           Entropy         0         2 IP 213:202 170:85         permane           Entropy         0         2 IP 172:197:163:216         permane           Entropy         0         5 ID 57EAM_D1:1012006         permane           Becharger         7 ID 57EAM_D1:39301280         permane           9 ID 57EAM_D1:39301280         permane         9 ID 57EAM_D1:3930281         permane           9 ID 57EAM_D1:3930480         permane         10 ID 57EAM_D1:3930322         permane           11 ID 57EAM_D1:3930432         permane         11 ID 57EAM_D1:3930432         permane | Add BAN                                      | CTM64 Stourns                                                                                                    | # Barnir                                                                                                    | Temps                                                                                                    |
|----------------------------------------------------------------------------------------------------|----------------------------------------------|----------------------------------------------------------------------------------------------------|----------------------------------------------------------------------------------------------------|----------------------------------------------------------------------------------------------------|
| I LCID DIEAM LCC074730 DEMARE                                                                                                    | ID Mondrele / IP<br>Temps: 0<br>BAN DEBANNIR | Eniseen Eniseen Enisee | 1 IP. 213.202.170.85<br>2 IP. 172.197.169.216<br>3 IP. 83.193.44.152<br>4 IP. 83.193.44.152<br>4 IP. 83.152.203.80<br>5 ID. STEAM_D.19303228<br>7 ID. STEAM_D.1930328<br>8 ID. STEAM_D.1930326<br>9 ID. STEAM_D.1930321<br>10 ID. STEAM_D.1930323<br>11 ID. STEAM_D.19374342<br>12 ID. STEAM_D.19574735 | permanent<br>permanent<br>permanent<br>permanent<br>permanent<br>permanent<br>permanent<br>permanent<br>permanent<br>permanent<br>permanent<br>permanent |

| Methe à jour                             | ain_map_uuhsp                                                              | cs_beirut.bsp                                                                                  | os_nilita_czibep                                                                                | de_airstrip.bsp                                                                       |
|------------------------------------------|----------------------------------------------------------------------------|------------------------------------------------------------------------------------------------|-------------------------------------------------------------------------------------------------|---------------------------------------------------------------------------------------|
|                                          | as_oing.bsp                                                                | cs_bikini.bsp                                                                                  | os_office.bsp                                                                                   | de_airstrip_cz.bsp                                                                    |
| Changer de carte                         | ewp_mino2.bsp                                                              | cs_downed_cz.bsp                                                                               | cs_office_cz.bsp                                                                                | de_alpes.bsp                                                                          |
|                                          | ewp_well2003.bsp                                                           | cs_estate.bsp                                                                                  | cs_oxoid.bsp                                                                                    | de_astec.bsp                                                                          |
| Kicker tout le monde<br>au changement de | bool_camp.bsp<br>bounce.bsp<br>orc.dust.bsp<br>orceofile.bsp<br>os 747.bsp | cs_havana bop<br>cs_havana_czbsp<br>cs_inda.bsp<br>cs_inda.bsp<br>cs_indv.bsp<br>cs_indv.czbsp | cs_iobsp<br>cs_shogun.bsp<br>cs_shogun_inal.bsp<br>cs_siega.bsp<br>cs_siega.bsp<br>cs_siega.bsp | de_aztec_cz.bsp<br>de_aztec928.bsp<br>de_cbble.bsp<br>de_cbble_ca.bsp<br>de_cetic.bsp |
| T Nonis court                            | cs_esseuk.bsp<br>cs_backalley.bsp                                          | cs_itely2.bsp<br>cs_itely2.bsp<br>cs_milite.bsp                                                | ca_stesseult.bsp<br>datacore.bsp                                                                | de_chateau.bsp<br>de_chateau_cz.bsp                                                   |

Onglet console

Permet de voir toutes les informations comme dans la console du jeu.

#### **Onglet Chat**

Permet d'envoyer des messages texte sur le jeu, et également d'afficher les messages envoyés par les joueurs.

- Tapez votre texte et appuyez sur Enter ou cliquez sur le bouton Envoie.
- Si le texte n'est pas envoyé, retournez sur l'onglet Configuration RCON, et redemander le log RCON en appuyant sur le bouton Obtenir le log (Internet).

On a la possibilité d'envoyer différentes sortes de messages :

- /say : message classique.
- amx\_say : message admin (en blanc et centré).
- amx\_chat : visible uniquement par les admins AMX.
- amx\_psay : message privé vers un seul joueur.

Onglet Liste ban

Cliquez sur le bouton Mise à jour pour afficher la liste des bannis.

On peut éventuellement débannir quelqu'un en saisissant son IP et en cliquant sur DEBANNIR, mais cela ne fonctionne pas tout le temps. A utiliser avec précaution!!!

Onglet Changer la carte

- Cliquez sur Mettre à jour pour charger la liste de toutes les cartes disponibles sur le serveur.
- Pour changer de carte, cliquez sur une carte de la liste, puis cliquez sur le bouton Changer la carte.

Cela permet de mettre occasionnellement une carte qui n'apparaît pas dans les votes du serveur.

Pour les deux derniers onglets, il est conseillé de ne pas y toucher!

## Utilisation des options sur les joueurs

Lorsque vous avez obtenu votre log RCON, vous avez accès à un certain nombre d'options intéressantes sur les joueurs.

- Sélectionnez un joueur dans la liste.
- Effectuez un clic droit sur le joueur.
- Un menu déroulant apparaît.

| 1 Valuga no tea                                                                                                    | 00                                                                                                    | 20.00:26:13          | 9                       |         |                    |                          |
|----------------------------------------------------------------------------------------------------|----------------------------------------------------------------------------------------------------|----------------------|-------------------------|---------|--------------------|--------------------------|
| A CALL MANAGEMENT                                                                                                    | 100                                                                                                    | 17 10-44-61          | A FIFAM                 |         | T. Alves           | 140(100784)              |
| 13> Cope<br>)4 Inst Base o<br>15 Pust Comm                                                                                                    | le donnée de l'A<br>ande du status                                                                     | D Mondiale (<br>Roon | hkarn<br>ED Mo<br>Adres | nciale  | CT, Dea            | d 0:3 (D%)               |
| 07 cole Kicker<br>08 NiCo Bannir<br>09 ALM Bannir<br>00 darl Bannir<br>11 Mp3 Bannir                                                                                             | 100<br>100 et kider<br>109                                                                             |                      | Table                   | Entière | T, Alwe<br>CT, Dea | 2:0 (309%)<br>d 0:1 (0%) |
| CE Marrie      OL b. Cheff     D2 b. aprx     01 b. Cleff     D2 b. aprx     03 b. Cleff     D4 b. Driver     05 b. Driver     D5 b.tor_mess     D9 b.tor_mess     D9 b.tor_mess | Post<br>of<br>8. Connector<br>1 bine songe<br>istance 200<br>ige_c0.07<br>ige_c1<br>ige_r5<br>data2000 | onde                 |                         |         |                    |                          |

| 1. Yakupa no team                                                                                                    | 20.00:26:19           |                 |                    |
|----------------------------------------------------------------------------------------------------|-----------------------|-----------------|--------------------|
| A CONTRACTOR OF A CONTRACTOR OF A CONTRACTOR O | 17 10-44-50 FTFAM     | R               | T. Ave. 330 (100%) |
| G Cope                                                                                                    | hkun 🕴                | n               | C7, Dead 0:1 (0%)  |
| 04 Inst Base de donnée de f<br>05 Pust Commande du statu                                                                                                    | tatus Roon Adv        | Vondale<br>etta | CT.                |
| 7 CAF Ricker                                                                                                    | Tab                   | le Entrère      | T, Alve 210 (100%) |
| 8 NBC Bannir 130<br>9 ALN Bannir 130 at ki<br>0 deni                                                                                                    | ior •                 | J               | CT, Dead 0:1 (0%)  |
| L Mp3 Dearne La                                                                                                    |                       |                 |                    |
| # CE MOVIN FIGS                                                                                                    | 1.10                  |                 |                    |
| of for Clarolog                                                                                                    | 5                     |                 |                    |
| nz_n any                                                                                                    | 2002                  |                 |                    |
| 04_bu<br>05_bu<br>05_bu                                                                                                    | ster<br>sige controle |                 |                    |
| 06 _tutor_look_distance                                                                                                    | 200                   |                 |                    |
| 07_b.tor_message_c 0.07                                                                                                    |                       |                 |                    |

| Menu | Co | bie |
|------|----|-----|
|      | 00 | P.0 |

Ce menu permet de copier dans le presse papier le pseudo du joueur (Copie – Nom) soit son identifiant unique STEAM\_ID (Copie – ID mondiale). L'option Copie – Table entière permet de copier toute la table des joueurs.

| Copie                           | ► M            |
|---------------------------------|----------------|
| Base de donnée de l'ID Mondiale | ▶ <sub>М</sub> |
| Commande du status Roon         | M              |
| Kicker                          | M              |
| Bannir l'ID                     | ▶ M            |
| Bannir l'ID et kicker           | • Mar          |
| Bannir l'IP                     | M              |
| Admin Mod                       | F              |
| ClanMod                         |                |
| AMX                             | <b>F</b>       |
| Kicker & Connecter              |                |
| Envoyer le message console      |                |

Menu Kicker

Ce menu permet de kicker le joueur. A savoir que même les admins peuvent être kickés... Bon à savoir si un admin se retrouve AFK!

| Copie<br>Base de donnée de l'ID Mondiale<br>Commande du status Rcon<br>Kicker    | • | DIEAM<br>STEAM<br>STEAM<br>STEAM<br>STEAM<br>STEAM |
|----------------------------------------------------------------------------------|---|----------------------------------------------------|
| Bannir l'ID                                                                      | • | 1 min                                              |
| Bannir l'ID et kicker<br>Bannir l'IP                                             | ۲ | 5 min<br>15 min                                    |
| Admin Mod<br>ClanMod<br>AMX<br>Kicker & Connecter<br>Envoyer le message console  |   | 30 min<br>1 h<br>2 h<br>6 h<br>12 h<br>1 d         |
| tor_look_ange 10<br>tor_look_distance 200<br>tor_message_c 0.07<br>tor_message 1 |   | Permanent<br>Permanent & Write                     |

| Copie<br>Base de donnée de l'ID Mondiale                                                 | +   | STEAM<br>STEAM<br>STEAM                            | СТ, ,<br>Т, А<br>Т. D                             |
|------------------------------------------------------------------------------------------|-----|----------------------------------------------------|---------------------------------------------------|
| Commande du status Rcon<br>Kicker<br>Bannir l'ID<br>Bannir l'ID et kicker<br>Bannir l'IP | • • | STEAM<br>STEAM<br>STEAM<br>STEAM<br>STEAM<br>STEAM | т, р<br>ст, 1<br>ст, 1<br>ст, 1<br>ст, 1<br>ст, 1 |
| Admin Mod<br>ClanMod                                                                     | * * |                                                    | 5,25403                                           |
| AMX                                                                                      | •   | Changer d'équipe 🕨                                 | CI                                                |
| Kicker & Connecter<br>Envoyer le message console                                         |     | Slay<br>Slap 🕨 🕨                                   | T                                                 |

| Copie                           | • |
|---------------------------------|---|
| Base de donnée de l'ID Mondiale | ۲ |
| Commande du status Roon         |   |
| Kicker                          |   |
| Bannir l'ID                     |   |
| Bannir l'ID et kicker           | • |
| Bannir l'IP                     |   |
| Admin Mod                       |   |
| ClanMod                         | Þ |
| АМХ                             | • |
| Kicker & Connecter              |   |
| Envoyer le message console      |   |

### Menu Bannir I'ID

Permet de bannir un joueur pour une durée variable!

1 d correspond à 1 jour (1 day in English please).

#### Menu AMX

- Changer d'équipe: Fait basculer le joueur en Contre-Terroriste (CT) ou Terro (T).
- Slay : Massacrer.
- Slap : Baffer un certain nombre de fois.

### Menu Kicker & Connecter

Permet de kicker un joueur et de prendre sa place. Lorsque le serveur est plein, si un admin veut rentrer (un admin ça paye, donc ça a des droits...), il peut utiliser cette option pour prendre la place d'un autre joueur.

Le choix devra être judicieux...

### Modification des variables du serveur

Lorsque vous avez obtenu votre log RCON, vous avez accès à un certain nombre d'options intéressantes sur les joueurs.

| #  | Clée                 | Valeur            |
|----|----------------------|-------------------|
| 01 | _tutor_bomb_view     | 0.5               |
| 02 | _tutor_debug_level   | 0                 |
| 03 | _tutor_examine_time  | 0.5               |
| 04 | _tutor_hint_interv   | 10.0              |
| 05 | _tutor_look_angle    | 10                |
| 06 | _tutor_look_distance | 200               |
| 07 | _tutor_message_c     | 0.07              |
| 08 | _tutor_message       | 1                 |
| 09 | _tutor_message_r     | 5                 |
| 10 | _tutor_view_dista    | 1000              |
| 11 | allow_spectators     | 1                 |
| 12 | amx_match_deluxe     | 1.71              |
| 13 | amx_nextmap          | de_aztec_cz       |
| 14 | am×_timeleft         | 15:16             |
| 15 | amx_version          | 0.9.9 (4 modules) |
| 16 | atac_version         | 2.5.0             |
| 17 | bot_allow_grenades   | 1                 |
| 18 | bot_allow_machin     | 1                 |
| 19 | bot_allow_pistols    | 1                 |
| 20 | bot_allow_rifles     | 1                 |
| 21 | bot_allow_rogues     | 1                 |
| 22 | bot_allow_shield     | 1                 |

Une liste déroulante présente les variables modifiables pour le serveur. Attention, ces variables peuvent complètement planter le serveur si elles sont mal utilisées. A utiliser donc avec précaution, et en tout état de cause. Pour limiter la casse, voici une liste de certaines variables qui peuvent être utiles.

Pour modifier une variable, on double clic dessus. Ensuite on saisi la nouvelle valeur, puis on clique sur OK. Voilà!

bot\_quota: (0 par défaut) Nombre de bot présents sur le serveur. Si vous voulez vous entraîner sur le serveur avec quelques bot, c'est cette variable qu'il faut modifier

mp\_autoteambalance: (0 par défaut) Equilibrage automatique des équipes dès qu'un écart de 2 joueurs est constaté! 0 pour inactif, 1 pour actif.

mp\_forcecamera et mp\_forcechascam: (0 et 0 par défaut). Si les deux variables sont à 0, les joueurs morts peuvent aller dans toutes les vues sur la carte. Si les variables sont à 2, le mode spectateur est limité aux équipiers. Donc à 0 pour le FFA, à 2 pour les wars!

mp\_firendlyfire: (1 par défaut) A 1, les dégâts peuvent être occasionnés à vos équipiers. A 0, aucun dégât possible à vos équipiers. Ne modifiez pas cette valeur, mais si un jour vous n'occasionnez plus de dégâts à vos équipiers, vous saurez que c'est ici qu'il faut aller...

mp\_startmoney: (800 par défaut) Argent au début d'une manche. Utile pour s'entraîner contre les bots au snipe, on peut directement tout s'acheter dès le début. Remettre cette variable (comme toutes les autres) à sa valeur par défaut à la fin de l'entraînement.

sv\_alltalk: (1 par défaut) Gestion des conversations. Sur 1, tout le monde parle à tout le monde : spectateurs, joueurs, CT et terros. Sur 0, uniquement les joueurs vivants d'un même camp peuvent causer ensemble.

sv\_gravity: (800 par défaut) Gravité terrestre. A 800, la gravité est normale. On modifie souvent cette variable sur 200 pour des maps comme scoutknivez afin de faire des sauts dignes des bottes de sept lieues.